# JEP

### Jednoduchá evidenční pokladna rychlé a levné řešení EET

# Jednoduchá evidenční poladna

Jednoduchá na obsluhu, nikoliv funkcí

- Nativní aplikace pro Windows
  - lze provozovat na jakémkoliv běžném PC
  - optimalizováno pro dotekové ovládání (tablety, hybridní a specializované systémy)

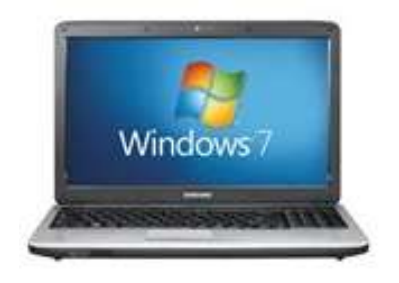

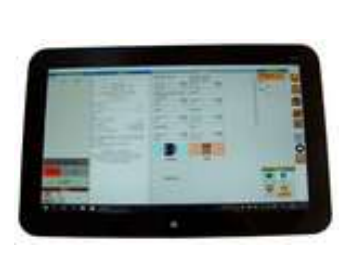

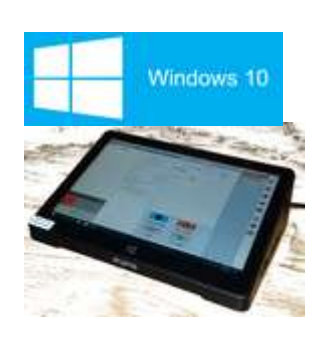

# Plně konfigurovatelný vzhled

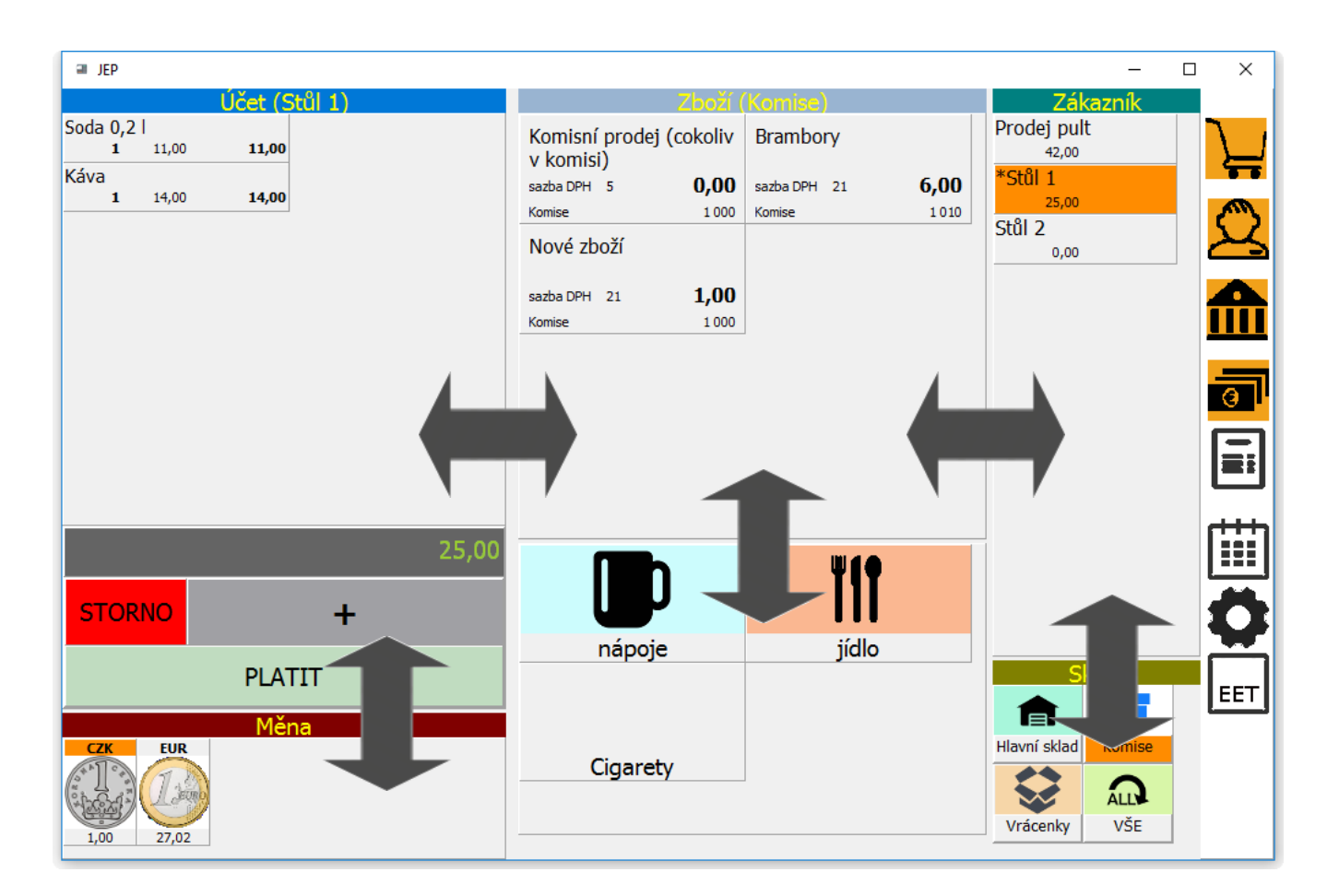

Přizpůsobení velikosti všech oken rozměrům displeje a potřebám uživatele

# Vypínání nepotřebných funkcí

### Pokladna

Pokladna s náhledem pásky

### Pokladna s náhledem pásky a katalogem zboží

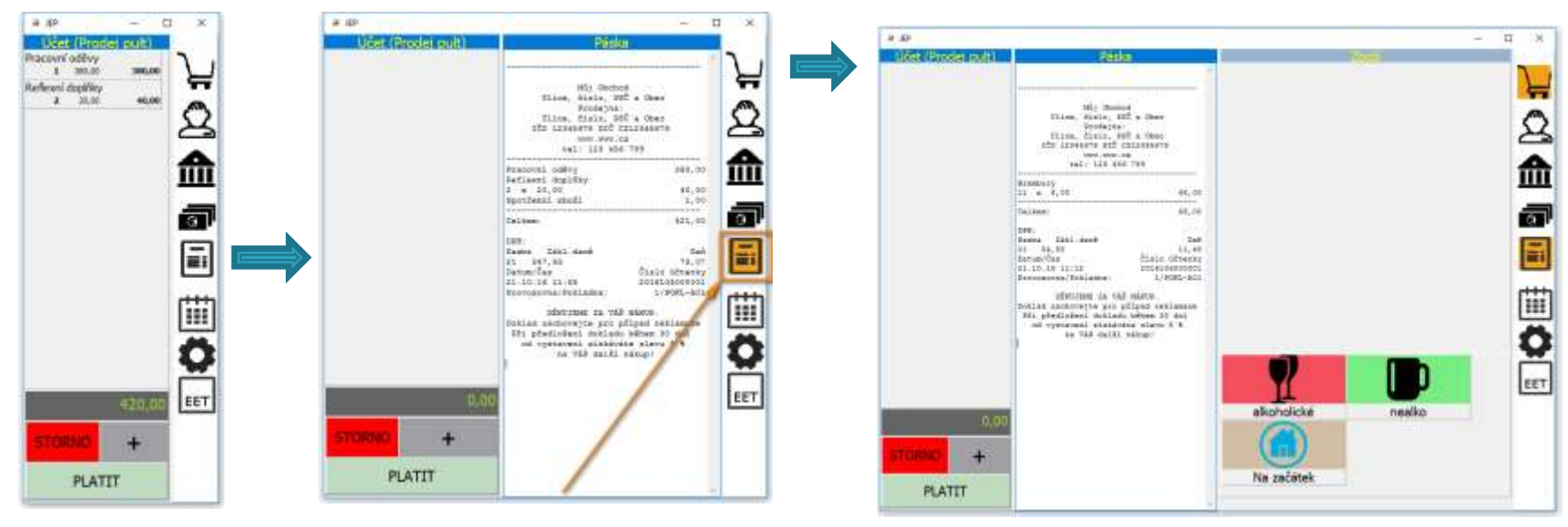

Stisknutím jediného tlačítka kdykoliv za provozu zobrazíte nebo skryjete okno nebo zapnete potřebnou funkci.

### Přehledný kalkulátor placené částky a částky k vrácení

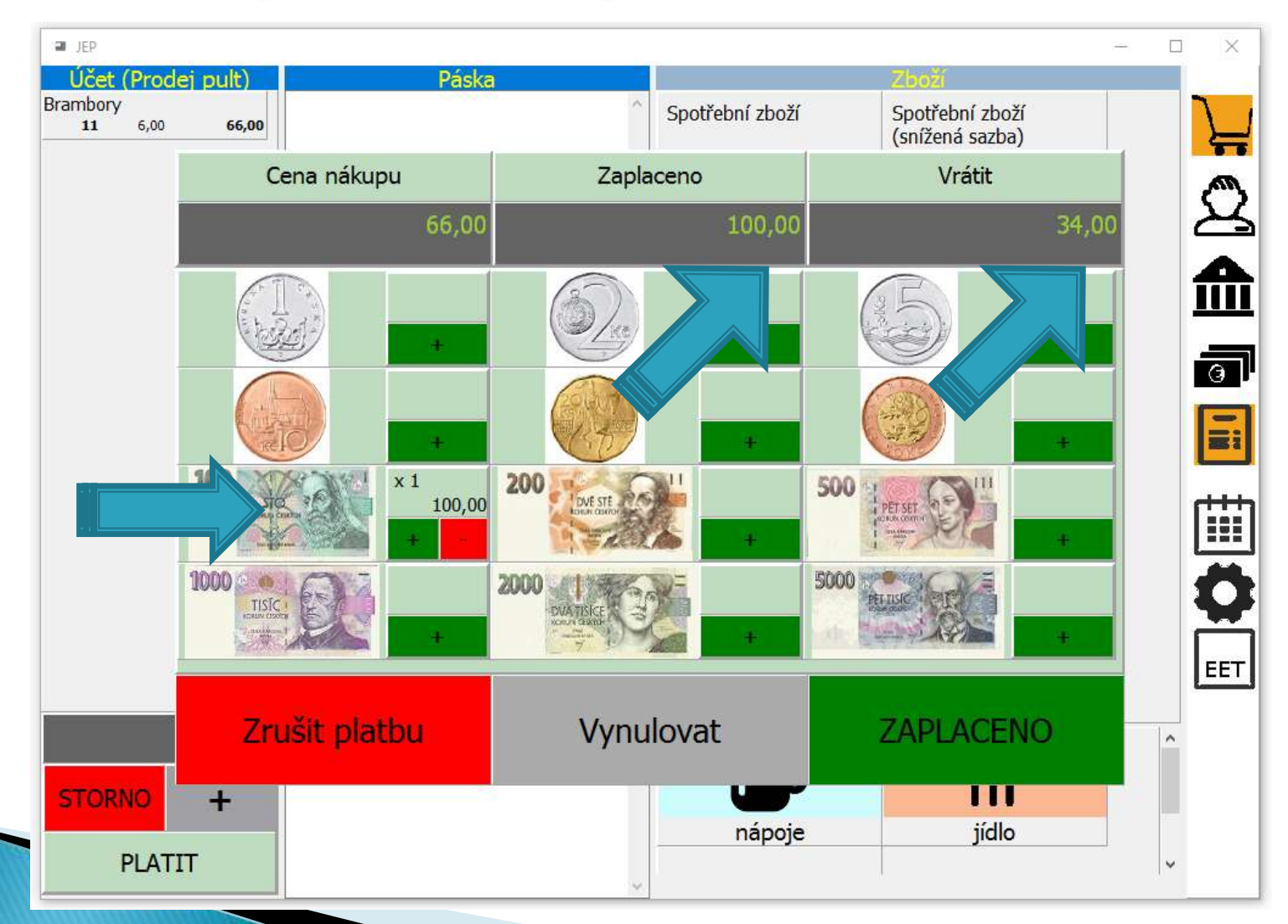

### Kompletní evidence všech vydaných účtenek s možností opakovaného tisku

|              | JEP                   |       |             |             |    |                                                | ×                               |              |   |
|--------------|-----------------------|-------|-------------|-------------|----|------------------------------------------------|---------------------------------|--------------|---|
|              | Úč                    | et (P | rodej pult) |             | Pa | áska                                           |                                 |              |   |
|              |                       |       |             |             |    |                                                |                                 |              |   |
| Historie pla | teb                   |       |             | · · · · ·   |    | ,                                              |                                 |              | × |
| říjen 2      | 2016                  |       |             |             |    | Můj Obch<br>Ulice, číslo, P                    | od<br>SČ a Obec                 |              | ^ |
| 14.10.16     | 11:56                 | 201   | 60A9000001  | 1 005,00    | ^  | Ulice, číslo, P<br>IČO 12345678 DIČ            | SČ a Obec<br>CZ12345678         |              |   |
| 14.10.16     | 11:56                 | 201   | 60A9000002  | 52,00       |    | www.www.<br>tel: 123 45                        | cz<br>6 789                     |              |   |
| 14.10.16     | 17:09                 | 201   | 60AA000001  | 28,00       | -  | Pracovní oděvy<br>Reflexní doplňky             | 38                              | 0,00         |   |
| 17.10.16     | 0:25                  | 201   | 60DB000001  | 113,00      | -  | 2 x 20,00<br>Spotřební zboží                   | 4                               | 0,00<br>1,00 |   |
| 17.10.16     | 0.16 18:41 20160F1000 |       | 60F1000001  | 235,00      |    | Celkem:                                        | 42                              | 1,00         |   |
| 17.10.16     | 18:52                 | 201   | 60F2000001  | 9,00        | -  | DPH:<br>Sazba Zákl.daně                        | -                               | Daň          |   |
| 17.10.16     | 19:04                 | 201   | 60F2000002  | 6,00        |    | 21 347,93<br>Datum/Čas<br>21.10.16 11:05       | ,<br>Číslo účt<br>201610500     | enky<br>0001 |   |
| 18.10.16     | 15:47                 | 201   | 6104000001  | 46,00       |    | Provozovna/Pokladna:                           | 1/POKL                          | -A01         |   |
| 21.10.16     | 11:05                 | 201   | 6105000001  | 421,00      |    | Doklad uschovejte pro<br>Při předložení doklad | případ reklam<br>Nu během 30 dn | ace<br>í     |   |
| <            |                       |       |             | >           | ~  | od vystavení získáv<br>na Váš další            | áte slevu 5 %<br>nákup!         |              |   |
| Zav          | řít                   |       | Celkem:     | 3 025 637,0 | 00 | l                                              |                                 |              | ~ |
|              | STOR                  | NO    | +           |             |    |                                                |                                 |              |   |
|              |                       | Pl    | ATIT        |             |    | ~                                              |                                 |              |   |

# Základní funkce

- Rozdělení na základní a rozšířené funkce je jen kvůli přehlednosti prezentace
- Aplikace obsahuje ve všech instalacích všechny funkcionality bez jakýchkoliv omezení

### Přijetí platby a vystavení účtenky

- A. Bez evidenční pokladny (bez katalogu zboží a evidence skladových zásob)
- B. Výběrem z katalogu zboží (s možností evidence skladových zásob)
- C. Kontrolní náhled účtenky

# A. Rychlé přijetí libovolné platby

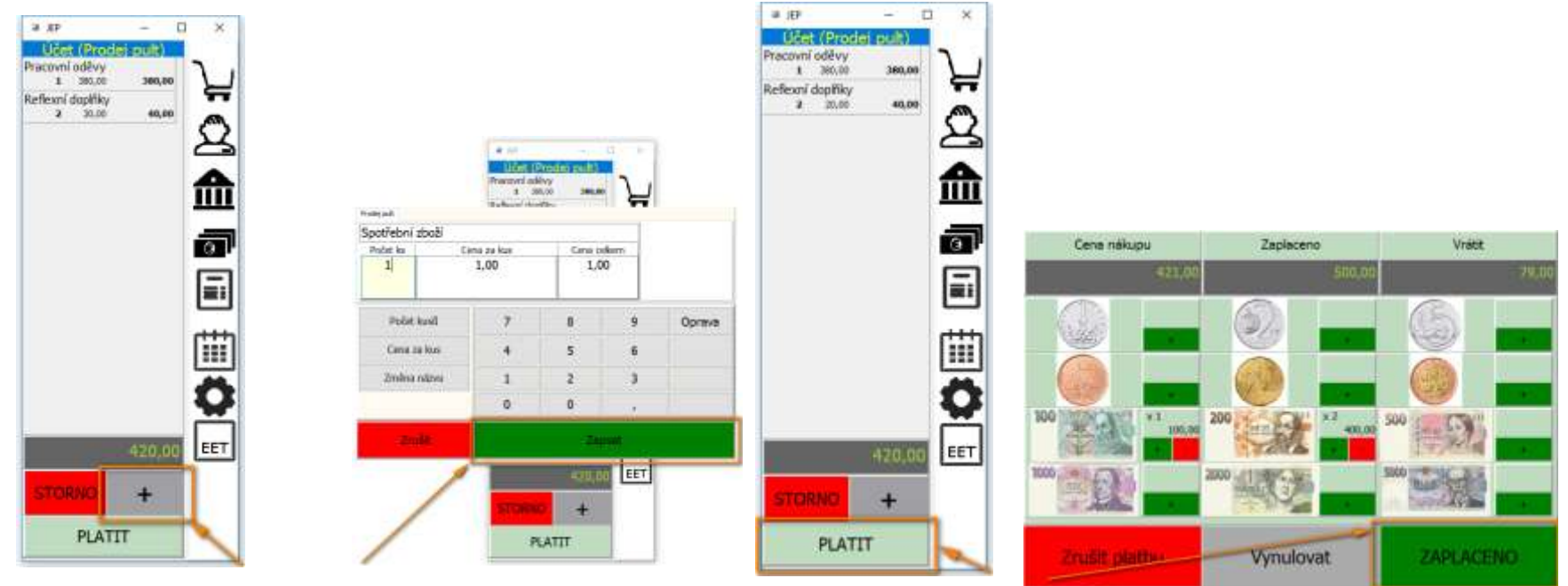

Stisknutím
 Zadáte
 Zadáte
 Tačítka + vyvoláte částku tržby
 okno přijetí tržby

3. Stisknutím tlačítka PLATIT vyvoláte okno potvrzení platby

4. Tlačítkem ZAPLACENO potvrdíte přijetí částky a vytisknete účtenku

# B. Platba s evidenční pokladnou

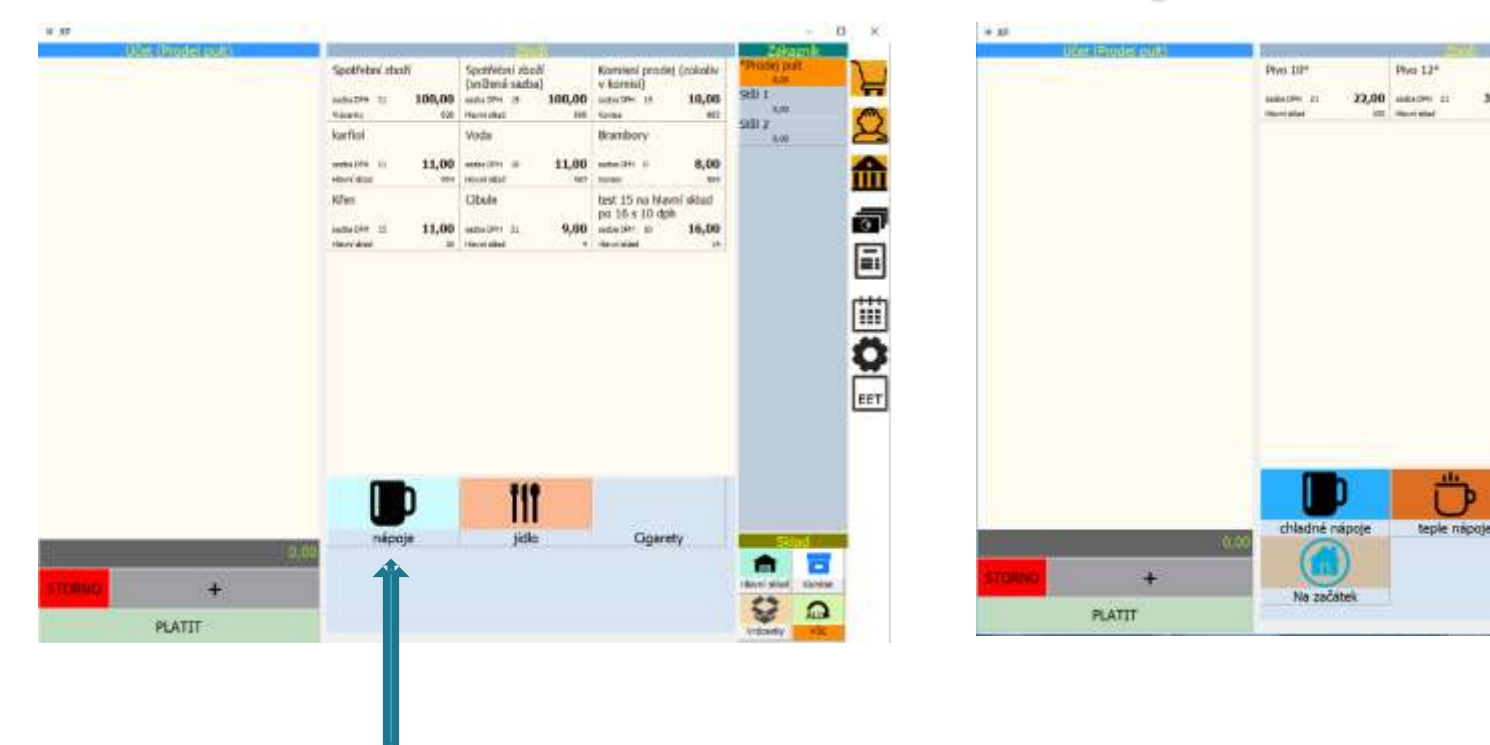

1. Pokud není sortiment v úvodní nabídce, vybereme kategorii zboží

2. Vybereme zboží z nabídky

Phys ANDREJ 0,5 R

-

Zoět

20,00

31,00 udutte 11

IN Sections

# B. Platba s evidenční pokladnou

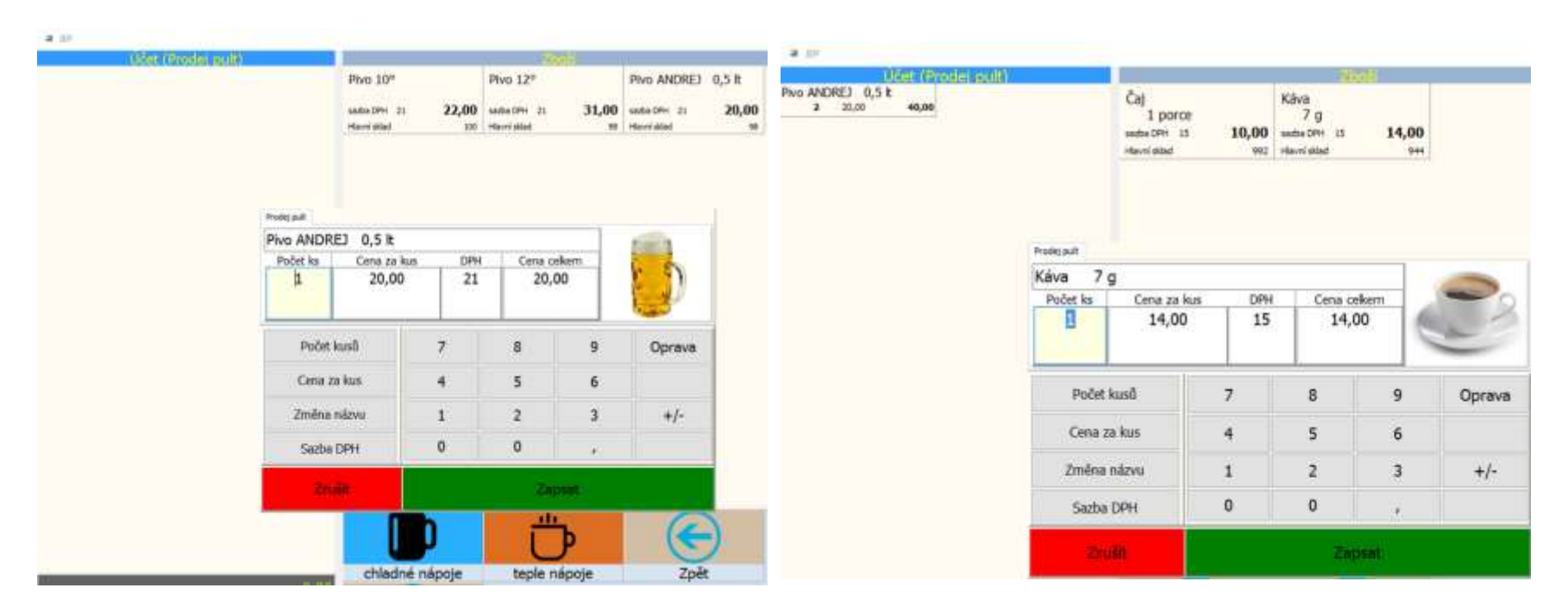

3. Navolíme počet kusů a tlačítkem ZAPSAT přidáme na účet.

4. Postupně opakujeme body2 a 3 pro všechny položky účtu

# B. Platba s evidenční pokladnou

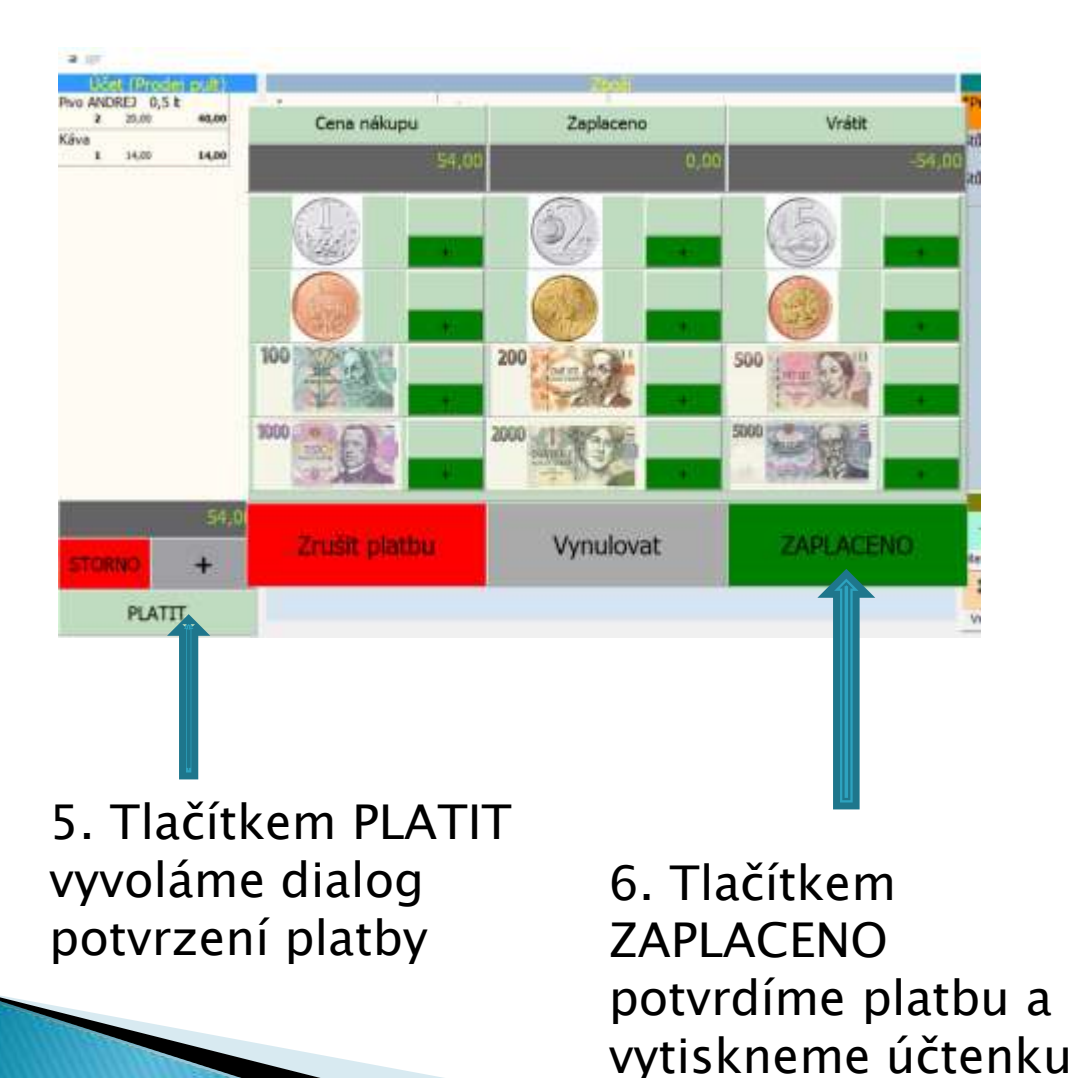

Páska Můj Obchod Ulice, číslo, PSČ a Obec Prodeina: Ulice, číslo, PSČ a Obec IČO 12345678 DIČ CZ12345678 WWW.WWW.CZ tel: 123 456 789 Pivo ANDREJ 0,5 lt 2 x 20,00 40,00 Káva 7 α 14.00 Celkem: 54,00 DPH: Sazba Zákl.daně Daň 21 33,06 6,94 15 12.17 1,83 Datum/Čas Číslo účtenky 6.12.16 20:31 20161D7000002 Provozovna/Pokladna: 1/POKL-A01 EET: běžný režim DIČ: CZ1212121218 BKP: A2E3546E-27B5A74E-A0BEBBCB-B879EB1C-22882C32 FIK: 1c1682fa-1dbe-4af1-b543-811c7ef2eff4-ff

DĚKUJEME ZA VÁŠ NÁKUP. Doklad uschovejte pro případ reklamace Při předložení dokladu během 30 dní od vystavení získáváte slevu 5 % na Váš další nákup!

# C. Kontrolní náhled účtenky

- Umožňuje tisk účtenky PŘED odesláním EET
- Účtenka slouží ke kontrole účtovaných položek, neobsahuje kódy EET ani číslo dokladu

Tlačítko Náhled umožňuje tisk a odsouhlasení účtenky před jejím odesláním na EET. Neobsahuje fiskální kódy a není tedy dokladem o evidenci tržeb.

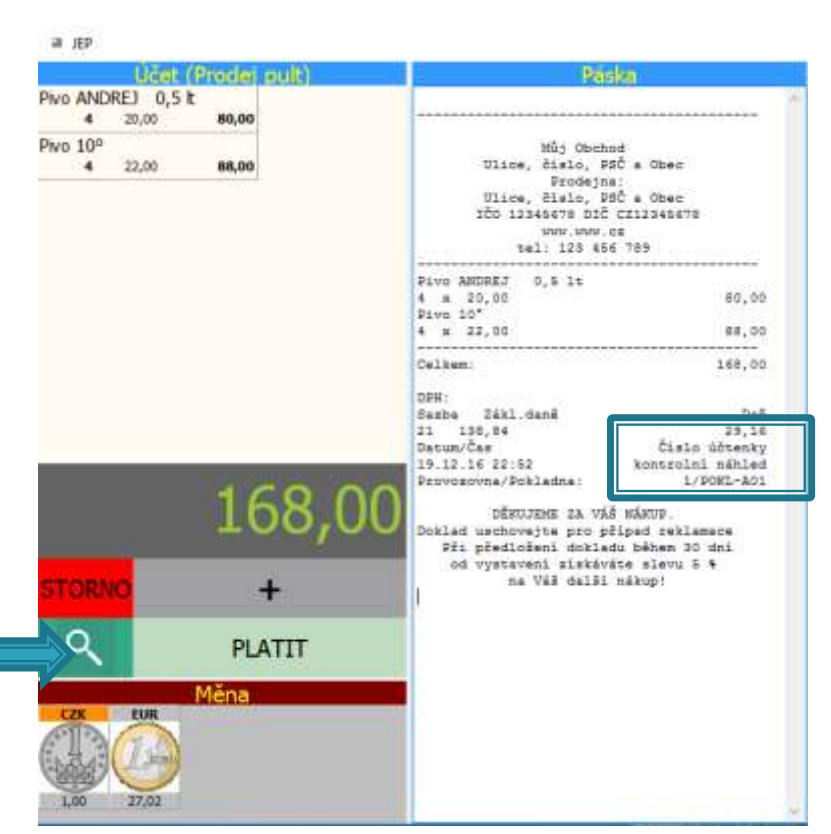

# Evidence a historie

- Každá vystavená účtenka zůstává evidována v aplikaci
- Každý účet lze zpětně dohledat a znovu vytisknout
- Ze všech provedených plateb lze tisknout souhrnné sestavy
- Pokud je používána evidence skladových zásob, lze tisknout i aktuální stav skladu nebo souhrn prodaného zboží

## Rychlé ovládání pomocí klávesnice

Pro rychlé a pohodlné ovládání aplikace je nejvýhodnější dotekový display

Pohodlně lze aplikaci ovládat i obyčejnou myší

Rychlé ovládání je možné i pomocí klávesnice, tlačítky + a -, Enter a Escape

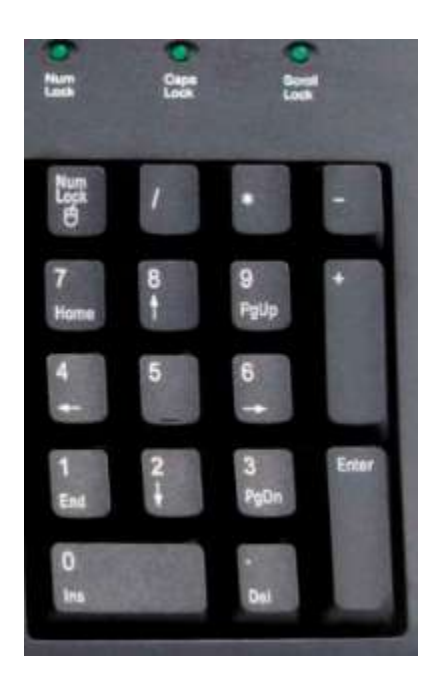

# Evidence a historie prodejů

| Pa                 | pka 🔹                 |                    | - AND                                                                  | Zákaznik<br>Rorodat pult                                                                                                    |                                                                                                    | <b>.</b>                                                   | ,           |
|--------------------|-----------------------|--------------------|------------------------------------------------------------------------|----------------------------------------------------------------------------------------------------|----------------------------------------------------------------------------------------------------|------------------------------------------------------------|-------------|
| a Historie plateb  | 15 11 2016            | < >                | Můj Obchod                                                             | × 0                                                                                                    | <b>₩</b>                                                                                                    | . Stiskn                                                   | iutim       |
| Čac vyctavení      | Číclo účtenky         | Suma               | Drodejna:<br>Ulice, čielo, PSČ                                         | a Obec                                                                                                    |                                                                                                    | tlačitk                                                    | ka 🛛        |
| 1E 11 16 20.4      | 1 2016126000001       | 1.00               | 100 13345676 DIC C2:<br>WWW.WWW.C2<br>+=1: 175 456                     | 12346678 10                                                                                                    |                                                                                                    | KALEN                                                      | JDÁŘF       |
| 15.11.10 20.4      | 7 2010130000001       | 1,00               |                                                                        | sazba)                                                                                                    |                                                                                                    |                                                            |             |
| 15.11.16 20:4      | / 201613/000001       | 1,00               | 3 z 100,00<br>Spotřební zboží                                          | 300,00<br>100,00                                                                                                    |                                                                                                    | vyvola                                                     | ate okno    |
| 15.11.16 20:48     | 8 2016138000001       | 1,00               | Voda<br>3 m 11,00                                                      | 22,00                                                                                                    |                                                                                                    | ,<br>bictor                                                | ia kda      |
| 15.11.16 20:49     | 9 2016138000002       | 1,00               | Romisni prodej (dokoliv v<br>10 x 10,00                                | v komisi)<br>100,00                                                                                                    | 9 I.                                                                                                    | nistor                                                     | іе, кае     |
| 15.11.16 20:49     | 9 2016139000001       | 1,00               | Celkest                                                                | 632,00                                                                                                    |                                                                                                    | může                                                       | te vybrat   |
| 15.11.16 23:0      | 5 201613D000001       | 200,00             | DRH:<br>Sesba Zákl.dané                                                | Daň                                                                                                    |                                                                                                    | dalda                                                      | d nobo      |
| 15.11.16 23:10     | 0 201613D000002       | 522,00             | 15 847,88<br>21 82,64                                                  | 62,17<br>17,36                                                                                                    |                                                                                                    | _ 00KIA                                                    | a nebo      |
| 15.11.16 23:1      | 5 201613E000001       | 200,00             | 10 20,00<br>Detum/Čes<br>15.11.16 28:10<br>Provnetune/Enkladna:        | 2,00<br>Čislo účtenky<br>201619D000002<br>1/2001-201                                                                                         |                                                                                                    | sledov                                                     | vané období |
| <<br>Dokladů:8     |                       | ,<br>Tržba: 927,00 | EET: båäný režim DIO<br>BKD: 6A5954CR-5504742E-10<br>B9850512-9KA21ED1 | 🗧 🔳 Tisk sestavy                                                                                                    |                                                                                                    |                                                            |             |
| Prodané zboží      | Tržby za období       | Stav skladu        | Tisknout doklad                                                        | Tisk                                                                                                    | U                                                                                                    | ožit                                                       | Zavřít      |
|                    |                       |                    |                                                                        | 15.11.2016 - při                                                                                                    | jaté platby                                                                                                    |                                                            |             |
|                    |                       |                    |                                                                        | Čas vystavení                                                                                                    | Číslo účtenky                                                                                                    | Suma                                                       | 1           |
|                    |                       |                    |                                                                        | -                                                                                                    | -                                                                                                    |                                                            |             |
|                    |                       |                    |                                                                        | 15.11.16 20:44                                                                                                    | 2016136000001                                                                                                    | 1,00                                                       | )           |
|                    |                       |                    |                                                                        | 15.11.16 20:44<br>15.11.16 20:47                                                                                                    | 2016136000001<br>2016137000001                                                                                      | 1,00<br>1,00                                               | )<br>}      |
|                    |                       |                    |                                                                        | 15.11.16 20:44<br>15.11.16 20:47<br>15.11.16 20:48                                                                                           | 2016136000001<br>2016137000001<br>2016138000001                                                                     | 1,00<br>1,00<br>1,00                                       | )<br>)<br>) |
| . Vvhe             | rete a zo             | brazíte            |                                                                        | 15.11.16 20:44<br>15.11.16 20:47<br>15.11.16 20:48<br>15.11.16 20:49<br>15 11 16 20:49                                                       | 2016136000001<br>2016137000001<br>2016138000001<br>2016138000002<br>2016139000001                                   | 1,00<br>1,00<br>1,00<br>1,00                               | )<br>)<br>) |
| 2. Vybe            | rete a zo             | brazíte            | /                                                                      | 15.11.16 20:44<br>15.11.16 20:47<br>15.11.16 20:48<br>15.11.16 20:49<br>15.11.16 20:49<br>15.11.16 20:49                                     | 2016136000001<br>2016137000001<br>2016138000001<br>2016138000002<br>2016139000001<br>201613D000001                  | 1,00<br>1,00<br>1,00<br>1,00<br>1,00<br>200,00             |             |
| 2. Vybe<br>sestavu | rete a zo<br>ke zvole | brazíte<br>nému c  | bdobí                                                                  | 15.11.16 20:44<br>15.11.16 20:47<br>15.11.16 20:48<br>15.11.16 20:49<br>15.11.16 20:49<br>15.11.16 23:05<br>15.11.16 23:10                   | 2016136000001<br>2016137000001<br>2016138000002<br>2016138000002<br>2016139000001<br>201613D000001<br>201613D000002 | 1,00<br>1,00<br>1,00<br>1,00<br>200,00<br>522,00           |             |
| 2. Vybe<br>sestavu | rete a zo<br>ke zvole | brazíte<br>nému c  | bdobí                                                                  | 15.11.16 20:44<br>15.11.16 20:47<br>15.11.16 20:48<br>15.11.16 20:49<br>15.11.16 20:49<br>15.11.16 23:05<br>15.11.16 23:10<br>15.11.16 23:15 | 2016136000001<br>2016137000001<br>2016138000002<br>2016139000001<br>201613D000001<br>201613D000002<br>201613E000001 | 1,00<br>1,00<br>1,00<br>1,00<br>200,00<br>522,00<br>200,00 |             |

# Pokročilé funkce

- Rozdělení na základní a rozšířené funkce je jen kvůli přehlednosti prezentace
- Aplikace obsahuje ve všech instalacích všechny funkcionality bez jakýchkoliv omezení

### Přizpůsobeno pro speciální provozy

 A. Průběžná evidence účtů – restaurační provoz apod.. účty (lístky) na hosty, stoly v restauracích, jednotlivé zákazníky apod.. B. Speciální sklady – zlevněné a použité zboží – partiový prodej, reklamace a další případy různých cen popřípadě sazeb DPH, akční zboží atd.. C. Vystavování dokladů v různých měnách, včetně automatické aktualizace kurzu a kalkulátoru vrácené částky

## Průběžná evidence účtů lístky a účty na zákazníky, stoly...

|              |        | Zboží        |       | Záka                |
|--------------|--------|--------------|-------|---------------------|
| Pivo 10°     |        | Pivo 12°     |       | Prodej pult<br>0,00 |
| sazba DPH 21 | 22,00  | sazba DPH 21 | 31,00 | *Stůl 1             |
| Hlavní sklad | 100    | Hlavní sklad | 98    | 0,00                |
| Pivo ANDREJ  | 0,5 lt |              |       | Stůl 2<br>0,00      |
|              |        |              |       | Stůl 3              |
| sazba DPH 21 | 20,00  |              |       | 0,00                |
| Hlavní sklad | 94     |              |       | Stůl 4              |
|              |        |              |       | 0,00                |
|              |        |              |       | Zahrádka 1          |
|              |        |              |       | 0,00                |
|              |        |              |       | 71 (11 )            |
|              |        |              |       |                     |

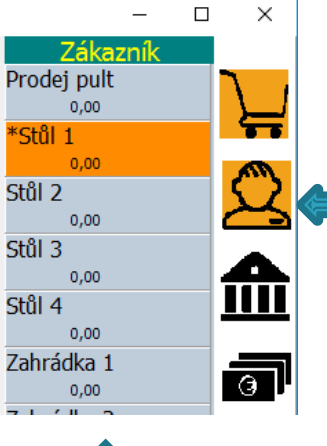

Kliknutím vybereme zákazníka, s jehož účtem budeme pracovat Tlačítkem ZÁKAZNÍCI zobrazíme okno evidence zákazníků

•Počet zákazníků není nijak omezen
•Průběžně během práce lze zákazníky přidávat či měnit

zákazníky přidávat či měnit •Zobrazený název zákazníka slouží jen pro orientaci obsluhy, nikde se netiskne •Všechny rozepsané účty se průběžně ukládají a jsou v případě ukončení aplikace po opětovném spuštění znovu k dispozici

# Průběžná evidence účtů lístky a účty na zákazníky, stoly...

Standardně zapíšeme útratu na lístek

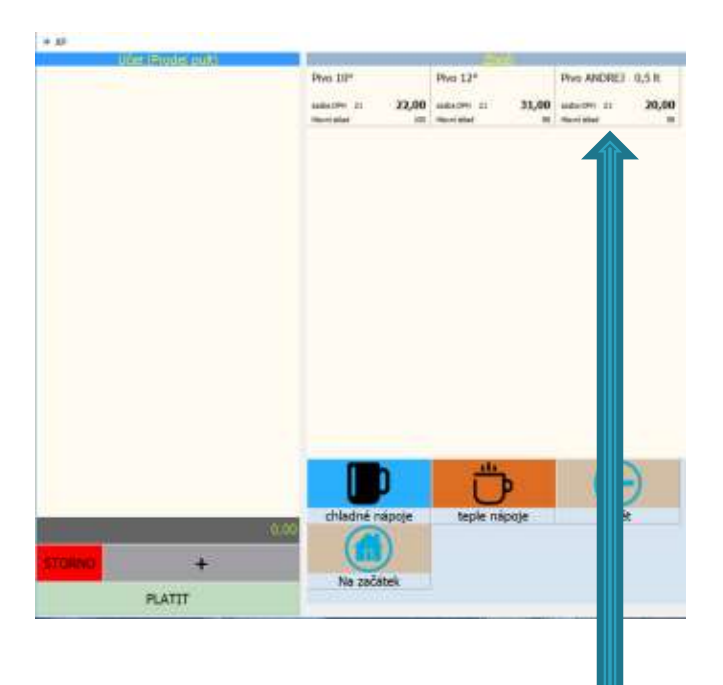

| Pho         10°         Pho         12°         Pho         ANDREJ         0,5 k           New stell         20         22,00         sales (PHi 21         31,00         sales (PHi 21         31,00         new stell         30           Pho         200         100         Herristiket         100         Herristiket         100         Herristiket         100         Herristiket         100         100         100         100         100         100         100         100         100         100         100         100         100         100         100         100         100         100         100         100         100         100         100         100         100         100         100         100         100         100         100         100         100         100         100         100         100         100         100         100         100         100         100         100         100         100         100         100         100         100         100         100         100         100         100         100         100         100         100         100         100         100         100         100         100         1                                                                                                    |                           |                   |                                                   | di l                                                          | VI.                                            |                                                                                    |
|----------------------------------------------------------------------------------------------------|---------------------------|-------------------|---------------------------------------------------|---------------------------------------------------------------|------------------------------------------------|------------------------------------------------------------------------------------|
| Satura DPH         22,00         Market DPH         21         31,00         Market DPH         21         20,00         Market DPH         21         20,00         Market DPH         21         20,00         Market DPH         21         20,00         Market DPH         21         20,00         Market DPH         21         20,00         Market DPH         21         20,00         Market DPH         21         20,00         Market DPH         21         20,00         Market DPH         20         20         Market DPH         20         20         Market DPH         20         20         Market DPH         20         20         20         20         20         20         20         20         20         20         20         20         20         20         20         20         20         20         20         20         20         20         20         20         20         20         20         20         20         20         20         20         20         20         20         20         20         20         20         20         20         20         20         20         20         20         20         20         20         20         20         20                                                                                                    | Pho 10 <sup>e</sup>       |                   | Pivo 12 <sup>p</sup>                              |                                                               | Pivo ANDREJ                                    | 0,5 lt                                                                             |
| Privet pall       Privot ANDRED     0,5 k       Počet ka     Cena za kus     DPH       1     20,00     21     20,00       Počet kusl     7     8     9     Oprava       Počet kusl     7     8     9     Oprava       Cena za kus     4     5     6       Změna názvu     1     2     3     +/-       Sačba DPH     0     0     .       Změna názvu     1     2     3     +/-       Cena za kus     1     2     3     +/-       Sačba DPH     0     0     .     Expiset       Cena za kus     1     2     3     +/-       Sačba DPH     0     0     .     Expiset       Cena za kus     1     2     3     +/-       Sačba DPH     0     0     .     Expiset                                                                                                    | satis DPH 2<br>Harri stad | a 22,00           | SAIDs OPH 21                                      | 31,00                                                         | sate DRv 21<br>Harridad                        | 20,00                                                                              |
| Prior ANDREJ     0,5 lt       Počet ka     Cena za kus     DPH     Cena colkem       1     20,00     21     20,00       Pročet kusil     7     8     9     Oprava       Cena za kus     4     5     6       Zména názvu     1     2     3     +/-       Sezbe DPH     0     0     ,       Změna názvu     1     2     3     +/-       Cena za kus     1     2     3     +/-       Sezbe DPH     0     0     ,     Zaprest       Cena za kus     Lipit (Lipit (Lip) (L |                           |                   |                                                   |                                                               |                                                |                                                                                    |
| Počet ka       Cena za kus       DPH       Cena cokem         1       20,00       21       20,00         Pročet kusil       7       8       9       Oprava         Cena za kus       4       5       6         Změna názvu       1       2       3       +/-         Sačba DPH       0       0       ,       20,00         Změn       Epie       zoje       Zpět                                                                                                    | REJ 0.5 1                 |                   |                                                   | 1                                                             | -                                              |                                                                                    |
| 1     20,00     21     20,00       Pučet kusli     7     8     9     Oprava       Cenia za kus     4     5     6       Zména názvu     1     2     3     +/-       Sazba DPH     0     0     ,       Znein       Znein       Colspan="2">Colspan="2">Colspan="2"                                                                                                    | Cena za                   | kus DPH           | Cena or                                           | kem                                                           | 1                                              |                                                                                    |
| Počet kusů     7     8     9     Oprava.       Gena za kus     4     5     6       Změna názvu     1     2     3     +/-       Sabba DPH     0     0     ,       Ztválic     Zaprati       Chladné nápoje     teple     poje     Zpět                                                                                                    | 20,00                     | 21                | 20,0                                              | 00                                                            |                                                |                                                                                    |
| Cema za kus     4     5     6       Změtna názvu     1     2     3     +/-       Satbu DPH     0     0     ,       Zapiset       Chladné nápoje       teple       poje       Zpět                                                                                                    | et kusů                   | 7                 | 8                                                 | 9                                                             | Oprava                                         | í -                                                                                |
| Změna názvu 1 2 3 +/-<br>Sazba DPH 0 0 ,<br>Zmárt Zmpret-<br>chladné nápoje teple boje Zpět                                                                                                    | ı zə kus                  | 4                 | 5                                                 | 6                                                             |                                                |                                                                                    |
| Sazba DPH 0 0 ,<br>Znyler Zapyer<br>UD chladné nápoje teple poje Zpět                                                                                                    | ia názvu                  | 1                 | 2                                                 | 3                                                             | +/-                                            |                                                                                    |
| Zruit Zapar.                                                                                                    | DPH                       | 0                 | 0                                                 | <b>a</b> (                                                    |                                                |                                                                                    |
| chladné nápoje teple poje Zpět                                                                                                    | nin:                      |                   | Zaj                                               | nat.                                                          |                                                |                                                                                    |
| chladné nápoje teple poje Zpět                                                                                                    |                           | b                 | ľ                                                 | 5                                                             | Æ                                              | 5                                                                                  |
| cuante tobule cohe offer effer                                                                                                    | chlad                     | né nánoie         | tenia                                             | noie                                                          | 704                                            |                                                                                    |
|                                                                                                    | C. Hold                   | ine nodkolje      | tepre .                                           | - je                                                          | - pe                                           |                                                                                    |
|                                                                                                    |                           |                   |                                                   |                                                               |                                                |                                                                                    |
|                                                                                                    |                           |                   |                                                   |                                                               |                                                |                                                                                    |
|                                                                                                    |                           |                   |                                                   |                                                               |                                                |                                                                                    |
|                                                                                                    |                           |                   |                                                   |                                                               |                                                |                                                                                    |
|                                                                                                    |                           | a názvu<br>na DPH | a názvu 1<br>36 DPH 0<br>trátic<br>chladné nápoje | a názvu 1 2<br>36 DPH 0 0<br>nait 201<br>chladné nápoje teple | a názvu 1 2 3<br>na DPH 0 0 ,<br>natit Zapres. | a názvu 1 2 3 +/-<br>se DPH 0 0 ,<br>rokt Zapost<br>chladné nápoje teple poje Zpět |

Vybereme zboží

### Počet kusů, zapsat

# Průběžná evidence účtů lístky a účty na zíkazníky, stoly... V záhlaví účtu je stále zobrazován vybraný zákazník

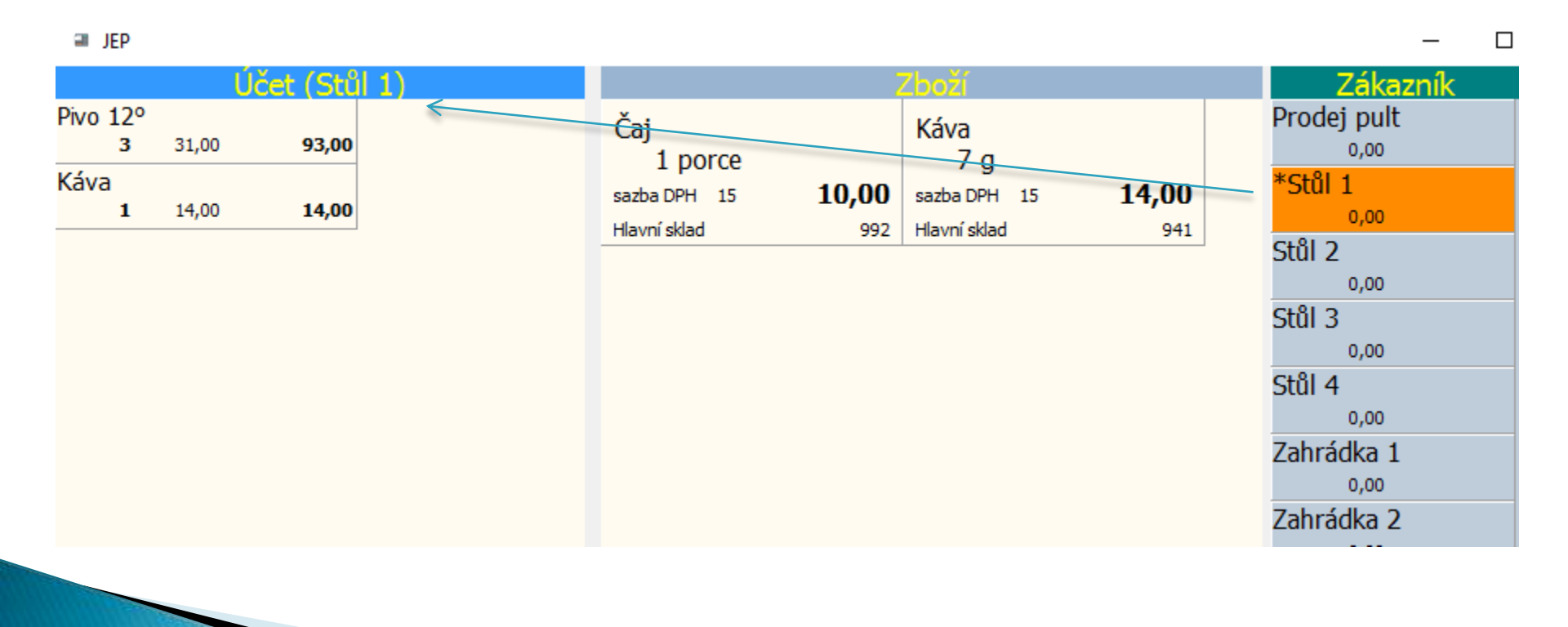

## Průběžná evidence účtů lístky a účty na zákazníky, stoly...

 Jakmile zvolíme jiný stůl, lístek se uloží a aktualizuje se stav lístku u zákazníka

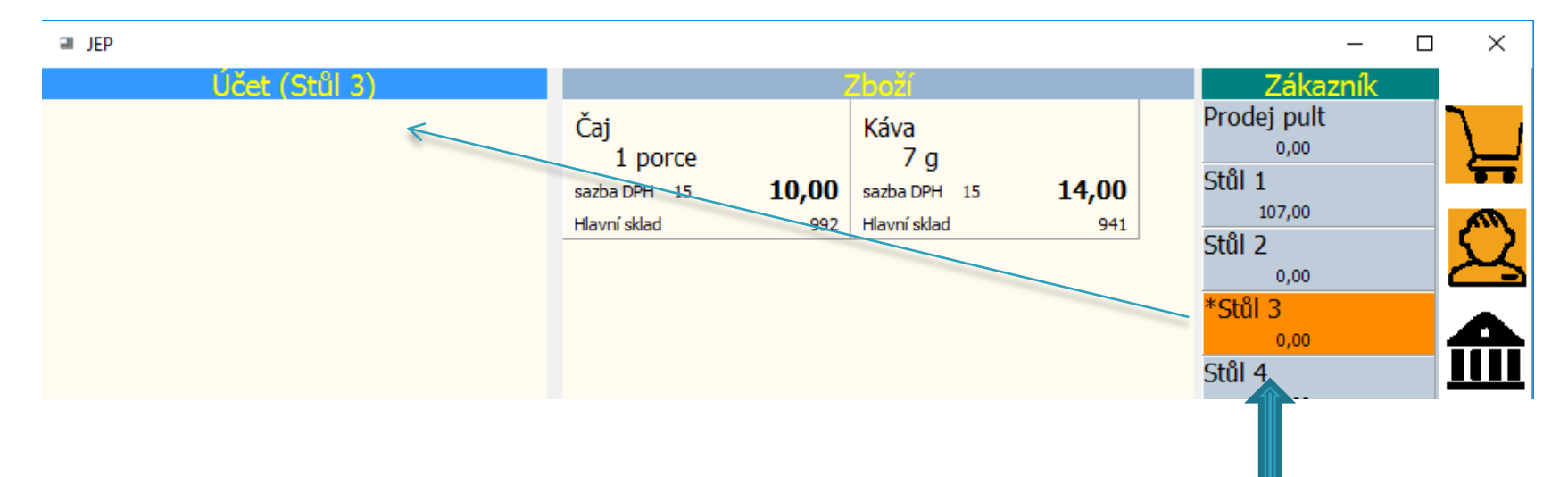

Pro změnu zákazníka prostě vybereme jiného zákazníka z nabídky. Okamžitě můžeme prodávat na další lístek, nebo vystavit běžný hotovostní prodej s klasickou účtenkou.

### Průběžná evidence účtů lístky na zákazníky, stoly...

 Rozepsané lístky zůstávají během další práce otevřené a nijak nebrání běžné práci s programem – například pultovému prodeji

| JEP                                 |                                                                       |       |                              |                    | -                               | × |
|-------------------------------------|-----------------------------------------------------------------------|-------|------------------------------|--------------------|---------------------------------|---|
| Účet (Prodej pult)                  | Páska                                                                 |       | Zbo                          | ží                 | Zákazník                        |   |
| Pivo ANDREJ 0,5 lt<br>1 20,00 20,00 |                                                                       | ^     | Pivo 10°                     |                    | *Prodej pult<br><sub>0,00</sub> |   |
|                                     | Můj Obchod<br>Ulice, číslo, PSČ a Obec<br>Prodejna:                   |       | sazba DPH 21<br>Hlavní sklad | <b>22,00</b>       | Stůl 1<br>107,00                |   |
|                                     | Ulice, číslo, PSČ a Obec<br>IČO 12345678 DIČ CZ12345678<br>WWW.WWW.CZ |       | Pivo 12°                     |                    | Stul 2<br>0,00                  | X |
|                                     | tel: 123 456 789<br>Pivo ANDREJ 0,5 lt<br>2 x 20 00                   | 40.00 | sazba DPH 21<br>Hlavní sklad | <b>31,00</b><br>95 | 30,00                           |   |
|                                     | Káva 7 g<br><br>Celkem:                                               | 14,00 | Pivo ANDREJ                  | 0,5 lt             | <sub>0,00</sub><br>Zahrádka 1   |   |
|                                     | DDII.                                                                 |       | sazba DPH 21                 | 20,00              | 0,00                            | 9 |

### Průběžná evidence účtů lístky na zákazníky, stoly...

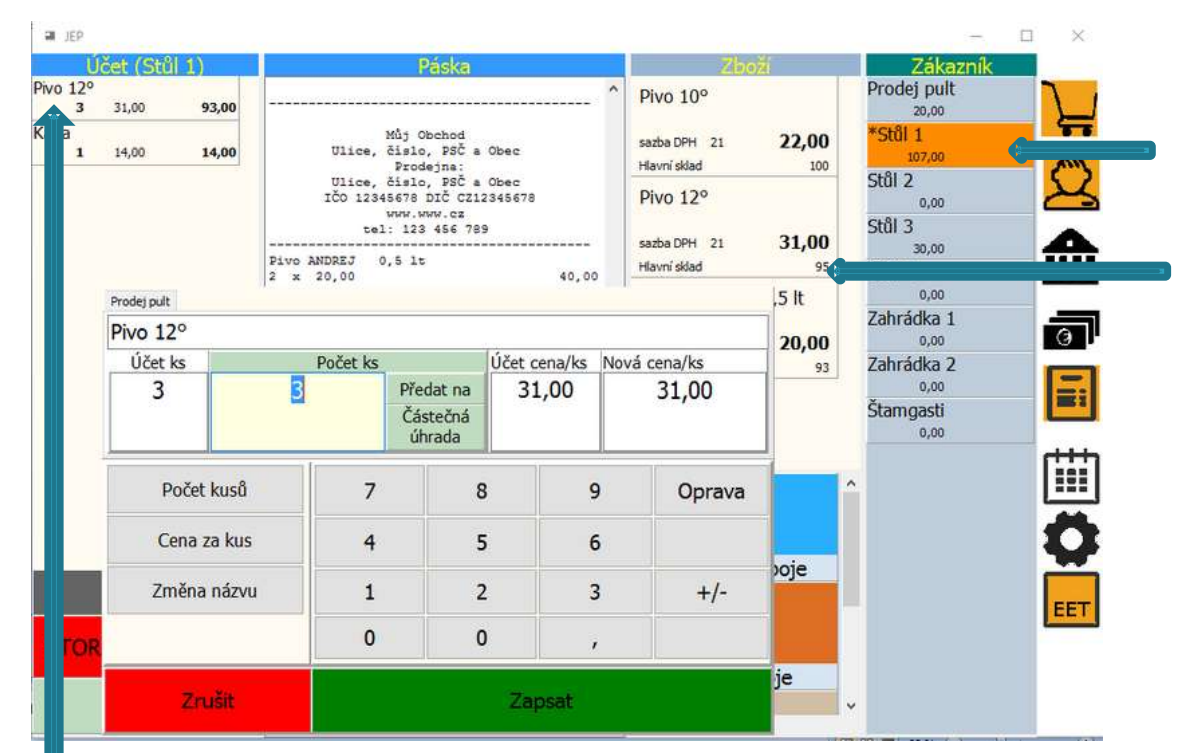

Kliknutím na zákazníka se vrátíme k rozepsanému účtu

Kliknutím na zboží můžeme na lístek cokoliv přidat

Kliknutím na položku na lístku můžeme provést úpravy lístku: •Můžeme změnit počet kusů na lístku
•Můžeme libovolný počet kusů převést na jiného zákazníka tlačítkem PŘEDAT NA
•Můžeme libovolný počet zaplatit –
škrtnout z lístku – tlačítkem ČÁSTEČNÁ
ÚHRADA

# Speciální sklady

|                                      | Zboží                              |
|--------------------------------------|------------------------------------|
| Spotřební zboží                      | Spotřební zboží<br>(snížená sazba) |
| sazba DPH 21 <b>100,00</b>           | sazba DPH 15 100,00                |
| Vrácenky 926                         | Hlavní sklad 996                   |
| Komisní prodej (cokoliv<br>v komisi) | karfiol                            |
| sazba DPH 15 10,00                   | sazba DPH 21 <b>11,00</b>          |
| Komise 983                           | Hlavní sklad 994                   |
| Voda                                 | Brambory                           |
| sazba DPH 10 <b>11,00</b>            | sazba DPH 0 8,00                   |
| Hlavní sklad 987                     | Komise 904                         |
| Křen                                 | Cibule                             |
| sazba DPH 15 <b>11,00</b>            | sazba DPH 21 9,00                  |
| Hlavní sklad 38                      | Hlavní sklad 4                     |
|                                      | ĭ1 <b>1</b>                        |
| nápoje                               | jídlo                              |
| Cigarety                             |                                    |

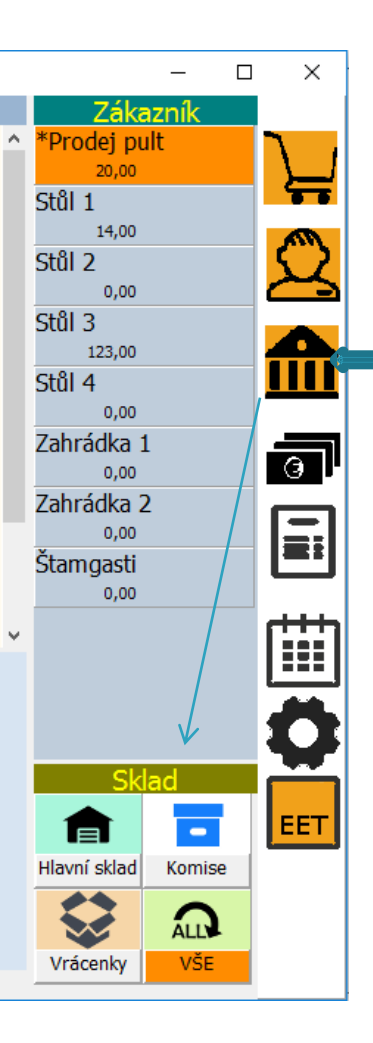

### Nabídku skladů vyvoláte tlačítkem SKLADY

Umožňuje vést i stejné zboží na různých skladech. Může se jednat o speciální ceny (každé páté pivo zdarma) nebo speciální daňové sazby (použité zboží..)

# Speciální sklady

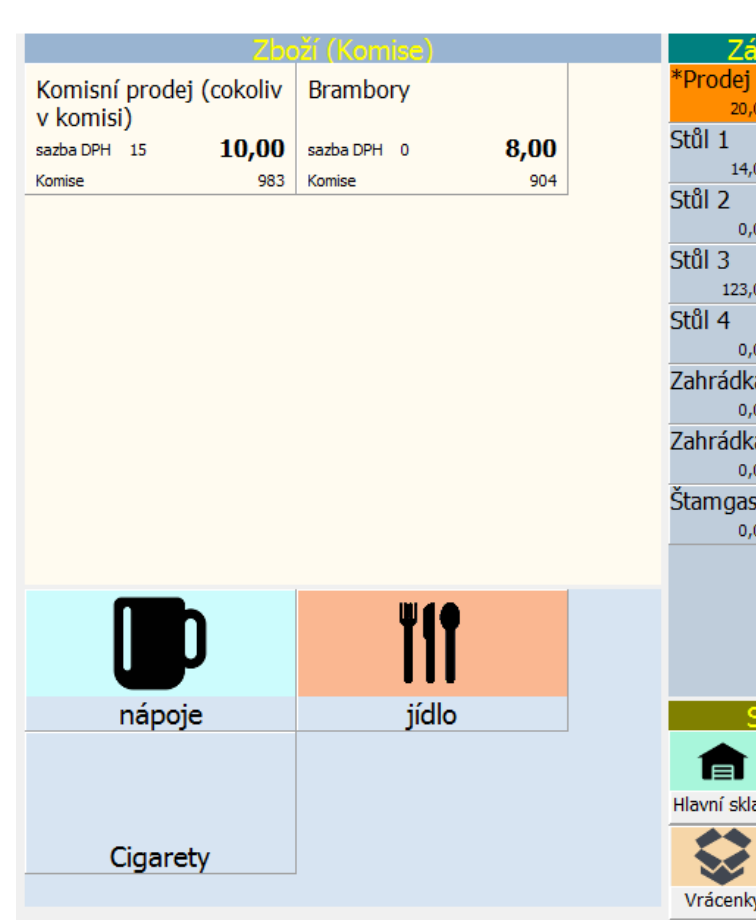

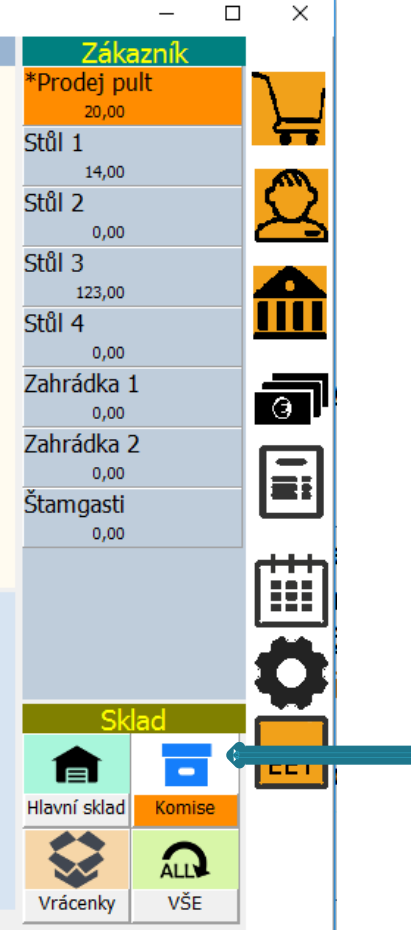

 Kliknutím na jeden ze skladů dojde k odfiltrování ostatního zboží z nabídky

•Samostatný sklad umožňuje nastavení odlišných cenových a daňových podmínek pro zboží

 •Umožňuje samostatně sledovat pohyb zboží v uzávěrkách apod.

# Prodej v Euru (nebo jiné měně)

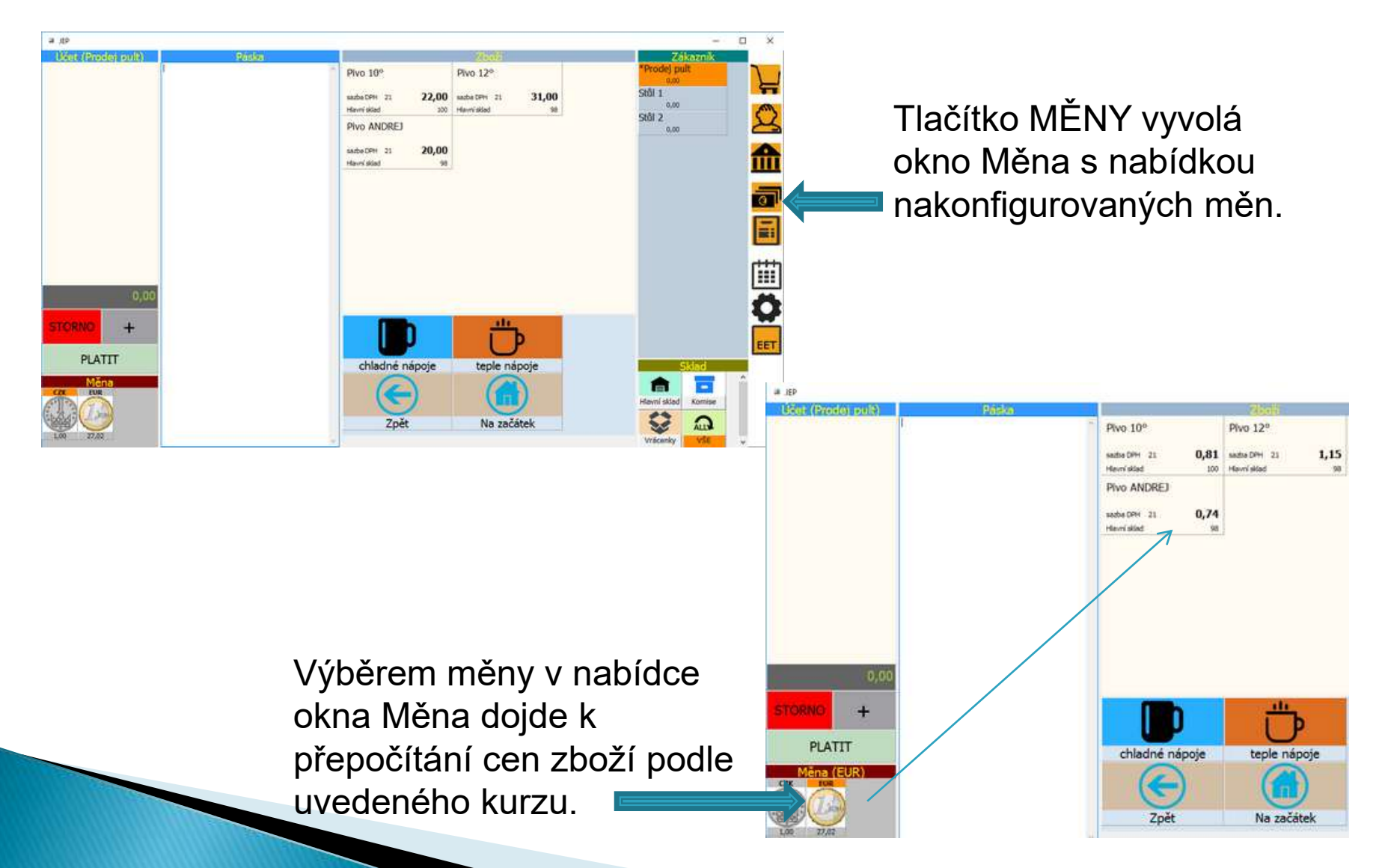

# Prodej v Euru (nebo jiné měně)

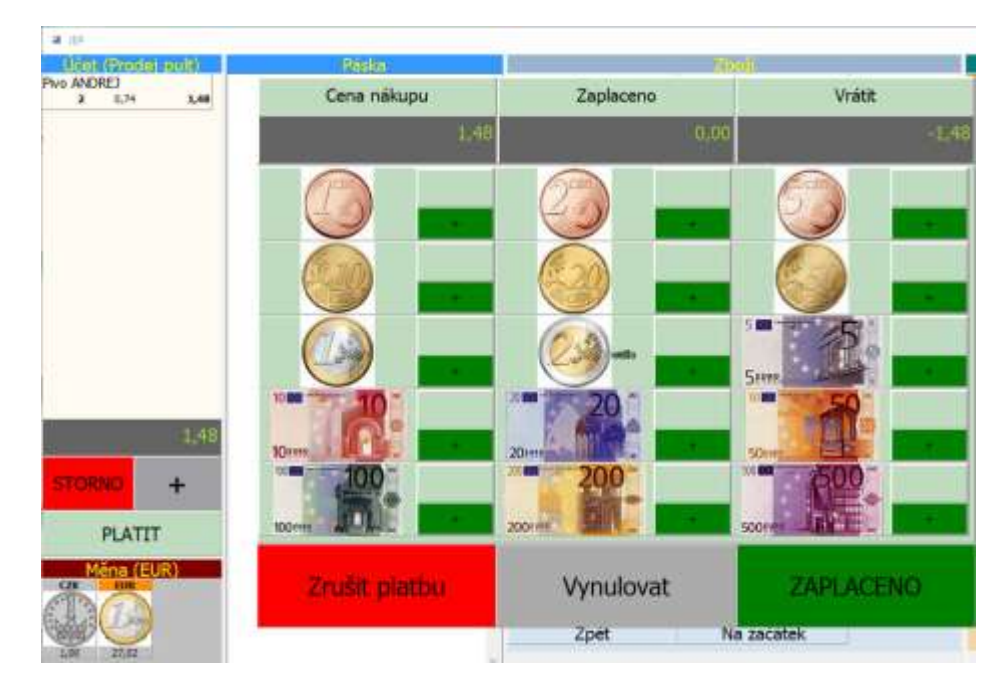

Po stisknutí tlačítka Platit je vyvolán kalkulátor vrácených čásek příslušné měny.

V příslušné měně je následně vystaven pokladní doklad.

#### Páska

| Můj Obo                | hod               |
|------------------------|-------------------|
| Ulice, číslo,          | PSČ a Obec        |
| Prodejr                | ia:               |
| Ulice, číslo,          | PSČ a Obec        |
| IČO 12345678 DIČ       | CZ12345678        |
| ພພພ.ພພນ                | J.CZ              |
| tel: 123 4             | 156 789           |
|                        |                   |
| Pivo ANDREJ            |                   |
| 2 x 0,74               | 1,48              |
|                        |                   |
| Celkem KOR:            | 1,48              |
|                        |                   |
| DPH [CZK]:             | D                 |
| Sazba Zaki.dane        | C 94              |
| 21 33,03<br>Dotum (Čog | Čísla věterku     |
| 10 12 16 0.15          | 2016006000001     |
| 10.12.16 0.13          | 2016006000001     |
| Provozovna/Pokladna:   | I/POKL-AUI        |
| EET: běžný režim       | DIČ: CZ1212121218 |

BET: běžný režim DIC: CZ1212121218 BKP: BF1B2F0A-5FCBAF02-3E73FD27-2799D5C0-2EBEE6A2 FIK: 328746ec-de27-46f4-8dd0ccabb4584d08-ff

DĚKUJEME ZA VÁŠ NÁKUP. Doklad uschovejte pro případ reklamace Při předložení dokladu během 30 dní od vystavení získáváte slevu 5 % na Váš další nákup!

# Elektronická evidence tržeb

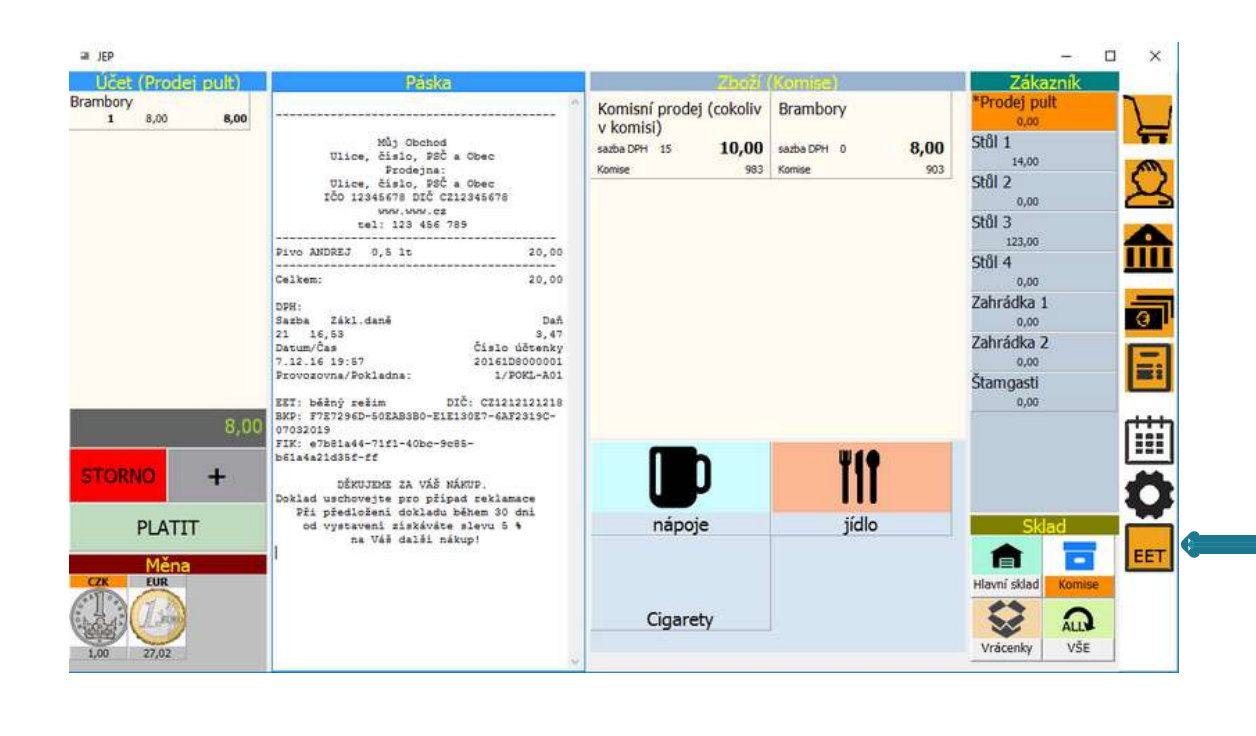

Evidence tržeb v systému EET je v aplikaci JEP přepínatelná kdykoliv za provozu.

Náhodnému vypnutí / zapnutí lze zabránit nastavením PIN zámku v konfiguraci.

•Vypnout EET doporučujeme pro příjem tržeb nepodléhajících
EET – aplikace i tak vystaví účtenku, pouze bez kódu EET
•Vhodné pro zaškolení obsluhy pokladny apod.

# Elektronická evidence tržeb

| Páska<br>Můj Obchod<br>Ulice, číslo, PSČ a Obec<br>Prodejna:<br>Ulice, číslo, PSČ a Obec<br>IČO 12345678 DIČ CZ12345678<br>WWW.WWW.CZ<br>tel: 123 456 789<br>Pivo ANDREJ 0,5 lt 20,00<br>Celkem: 20,00<br>DPH:<br>Sazba Zákl.daně Daň<br>21 16,53 3,47<br>Datum/Čas Číslo účtenky<br>7.12.16 19:57 20161D8000001<br>Provozovna/Pokladna: 1/POKL-A01 | DĚKUJEME ZA VÁŠ NÁKUP.         Doklad uschovejte pro případ reklamace         Při předložení dokladu během 30 dní         od vystavení získáváte slevu 5 %         na Váš další nákup!            Můj Obchod         Ulice, číslo, PSČ a Obec         Prodejna:         Ulice, číslo, PSČ a Obec         IČO 12345678 DIČ CZ12345678         www.www.cz         tel: 123 456 789            Pivo ANDREJ 0,5 lt       20,00         Celkem:       20,00 | EET |
|----------------------------------------------------------------------------------------------------|----------------------------------------------------------------------------------------------------|-----|
| EET: běžný režim DIČ: CZ1212121218<br>BKP: F7E7296D-50EAB3B0-E1E130E7-6AF2319C-<br>07032019<br>FIK: e7b81a44-71f1-40bc-9c85-<br>b61a4a21d35f-ff<br>DŠKUJEME ZA VÁŠ NÁKUP.<br>Doklad uschovejte pro případ reklamace<br>Při předložení dokladu během 30 dní<br>od vystavení získáváte slevu 5 %<br>na Váš další nákup!                               | DPH:<br>Sazba Zákl.daně Daň<br>21 16,53 3,47<br>Datum/Čas Číslo účtenky<br>7.12.16 20:19 20161D8000002<br>Provozovna/Pokladna: 1/POKL-A01<br>DĚKUJEME ZA VÁŠ NÁKUP.<br>Doklad uschovejte pro případ reklamace<br>Při předložení dokladu během 30 dní<br>od vystavení získáváte slevu 5 %<br>na Váš další nákup!                                                                                                    |     |

Ukázka účtenky se zapnutou elektronickou evidencí tržeb Ukázka účtenky s vypnutou elektronickou evidencí tržeb

## EET – řešení problémů – test času

- Pokud je po spuštění (přípaně během práce zobrazeno upozornění)
- Má vliv na údaje tisknuté na účtenkách, data přenášená na finanční správu i důvěryhodnost šifrování
  Toolbars
- Seřid'te systémový čas (Windows)

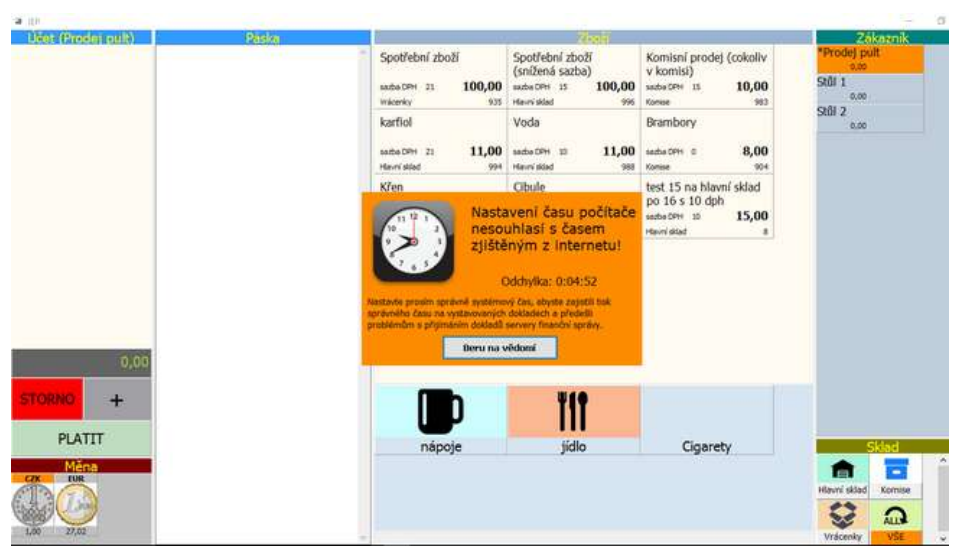

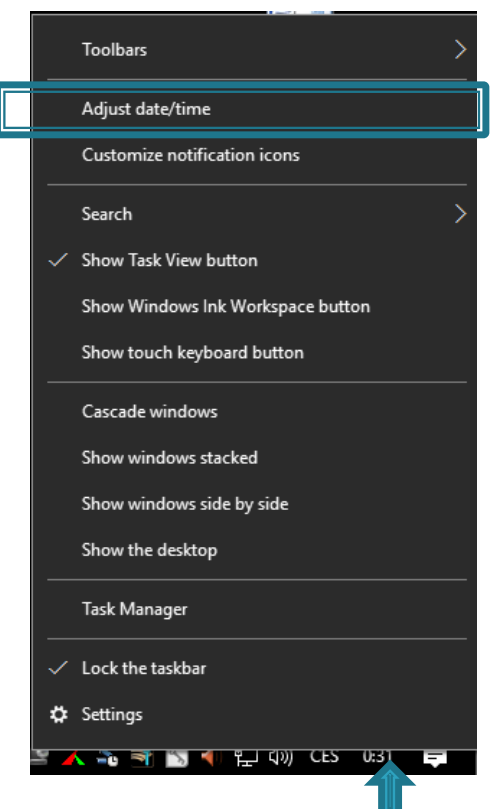

Podle typu operačního systému seřiďte systémový čas

# EET – řešení problémů – tisk

- Problém s tiskem došel papír, nejde tiskárna apod..
  - Zapněte náhled pásky pásku můžete opsat, ofotit telefonem kopírovat do emailu apod.
  - Po opravě dotiskněte účtenky z historie

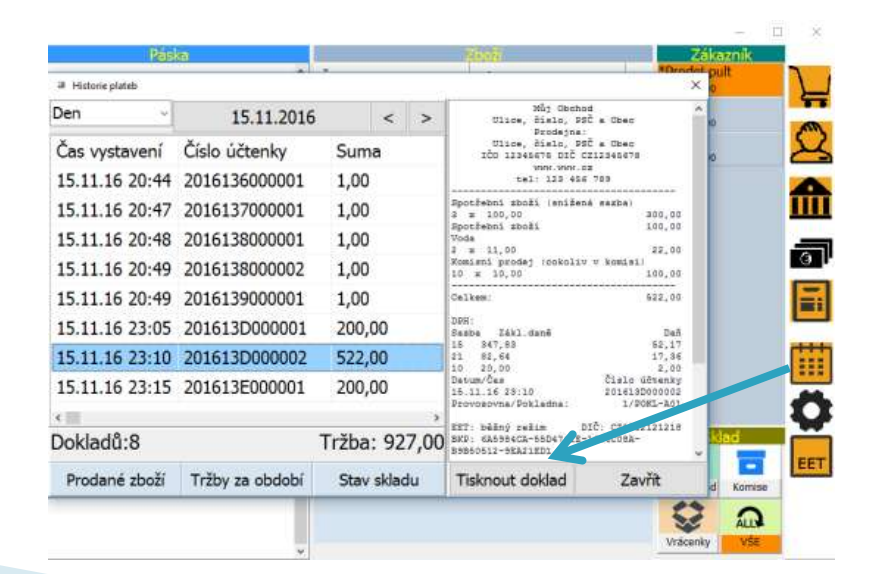

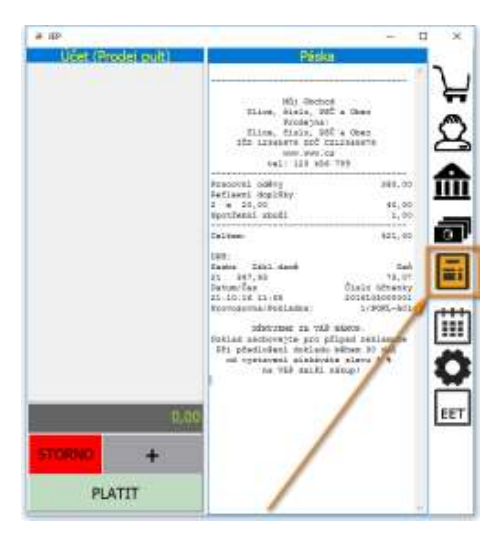

## EET – řešení problémů – internet

- Problém s internetem připojení k serveru finanční správy nefunguje nebo nefunguje server FS
- NEVYPÍNEJTE EET pokračujte běžným způsobem v práci

Účtenky jsou vystavovány v režimu off-line: s popisem offline s podpisovým klíčem

| Ucet (Prodej pult) | Pasite                                                                                                    | 2600 (H                                                 | avrii selad)                                          | Zákaznik                                          |
|--------------------|----------------------------------------------------------------------------------------------------|---------------------------------------------------------|-------------------------------------------------------|---------------------------------------------------|
|                    | Můj Obchod<br>Ulice, číslo, Beč s Obec<br>Brodejna                                                                                                    | Pivo 10º<br>sezbe 0PH 21 <b>22,00</b><br>Have/skiad 200 | Plvo 12°<br>sade 0PH 21 <b>31,00</b><br>Havri skad 95 | *Prodej pult<br>0.00<br>Stůl 1<br>14,00<br>Cuối 2 |
|                    | 11106, 41810, 200 a 1080<br>100 1234678 DDC 021246678<br>WHOK.WOR.CO<br>941: 123 466 768                                                                                                    | Pivo ANDREJ 0,5 lt                                      |                                                       | 501 2<br>501 3                                    |
|                    | Prvo ANDREZ 0,5 1c 20,00                                                                                                    | Havniskied 91                                           |                                                       | Stůl 4                                            |
|                    | Delkam: 20,00<br>DFH:<br>Sazha Zákl.daně Daň                                                                                                    |                                                         |                                                       | 0.00<br>Zahrádka 1<br>0.00                        |
|                    | 11 16.83 3.47<br>Datum/Čas Číslo účtenky<br>7.12.16.20:36 2016120000000<br>Provestvna/Pokladna: 1.FOKL-001                                                                                                    |                                                         |                                                       | Zahrádka 2<br>0,00                                |
| 0,00<br>STORNO: +  | BET:         OTC:         CIIIIIII           BER:         8322745C-A0045DT3-B188630B-275E1420-         CO0045DT3-B188630B-275E1420-           CC2661BE         9851         NTExe3045DT3-414042F17-(T14638EF41207-)           MTExe3045BT12V,0040DT3+54174-(T14638EF41207-)         SAE0/H1508F2V,154104502+a/LogTEV4psRyInC2 |                                                         | <u>"</u>                                              | 0.00                                              |
| PLATIT             | <pre>qkEgiln34qbWEIgNDI%tisqnW/%tcp4piqAKD#1#<br/>dYDN9XkipfT+KcKyj022&amp;0rg%Tk2+CTXtB9Tedp<br/>Sa0e5ywmR8t+/usrJEthCH70cce0C0jWhoveBR8<br/>TTejDe0X4c5qgY2pEIhN20KQcjN+d2jy50jeeq2p+</pre>                                                                                                    | chladné nápoje                                          | teple nápoje                                          | Sklad                                             |
| Ména<br>C2X EUR    | <pre>iqvjournellochijHPuHObitevigpri2D0/WHTyHE efiio/bitEErgARM/HWELCTI7/xEq4F/ngEoNEr42 BitSrv/TzIQ+Rumm</pre>                                                                                                    |                                                         |                                                       |                                                   |
| BO                 | Doklad wenhovejse pro připad ceklamane<br>Při předložaní dokladu běham 30 dni<br>od vystatení ziskáváte slevu 5 %                                                                                                    | Zpět                                                    | Na začátek                                            | <b>\$</b>                                         |

Svítí indikátor fronty záznamů k odeslání

## EET – řešení problémů – internet

- Účtenky z fronty je třeba neprodleně (do 48 hodin) odeslat
- Opravte připojení, nebo přeneste počítač na jiné místo s dostupným připojením
- Odešlete záznamy z fronty kliknutím na indikátor fronty

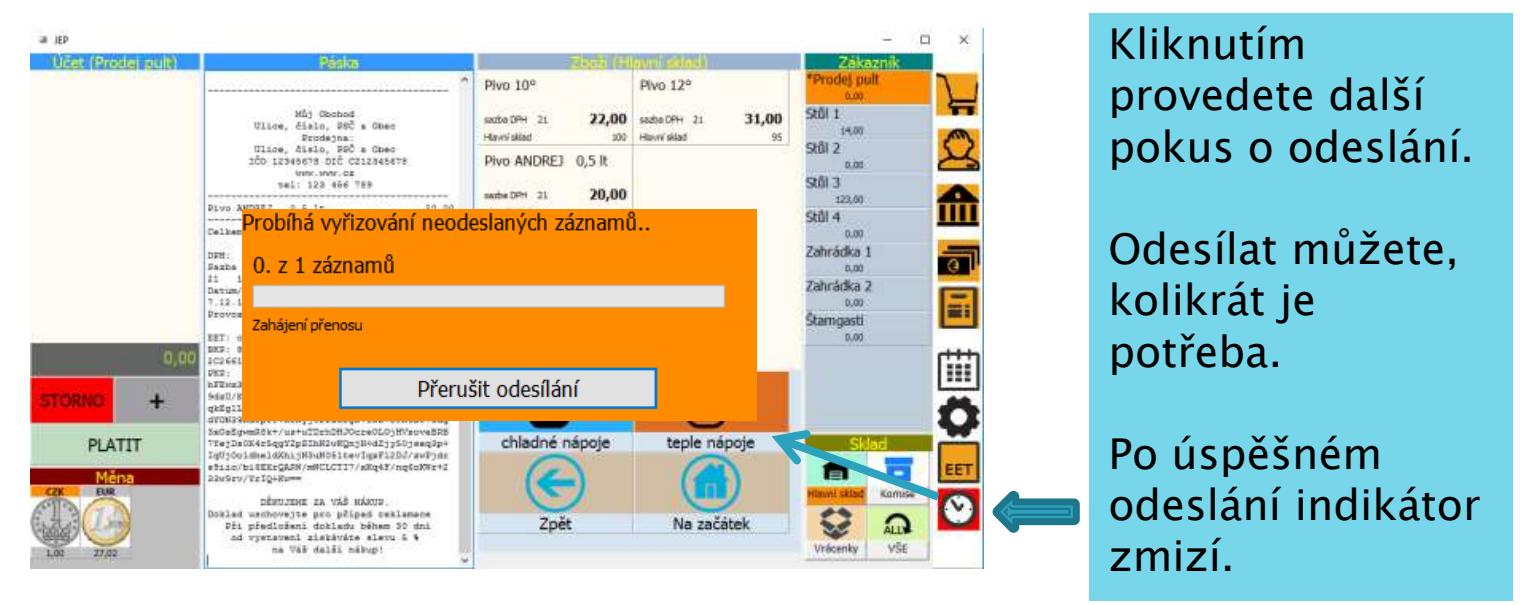

# Rekapitulace

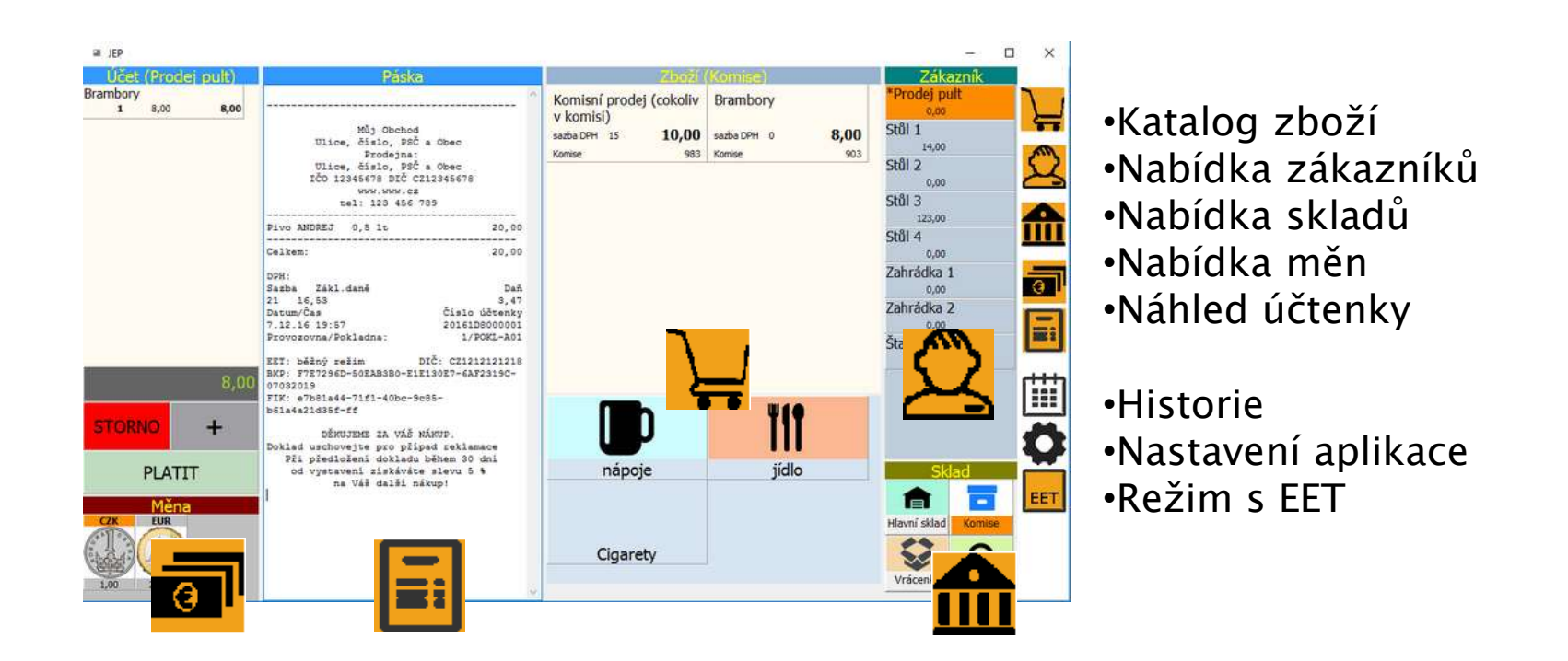

Většina funkcí je volitelná, nemusíte je vůbec používat. Pokud se jich rozhodnete v budoucnosti využít, stačí jen zapnout. Není třeba nic instalovat ani platit.

# Rekapitulace

### Pamatujete si?

- Libovolný PC s připojením k internetu a OS Windows
- Konfigurovatelná velikost všech oken
- Vypínání a zapínání oken za běhu dle potřeby
- Kalkulátor vracených částek
- Kompletní historie účtů a sestavy inventur
- Vystavování obecných účtenek nebo z evidence zboží
- Vedení průběžných účtů na zákazníky
- Vedení skladových zásob a prodej z různých skladů
- Elektronická evidence tržeb

# Licenční podmínky

- Licence je vázána na DIČ a číslo provozovny (nelze je změnit beze změny licence)
- Cena jedné licence je 1000 Kč
- Včetně 6 měsíců aktualizací a podpory
- Žádné licenční limity, žádné omezení funkcí
- K vyzkoušení lze stáhnout z webu <u>www.eetprozivnostniky.cz</u> (s licencí pro testovací DIČ)

Dotazy, upřesnění: kontakt @ eetprozivnostinky.cz